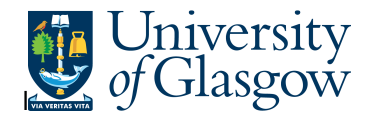

## LTD PI Sub-Project Balance Query

This query uses a balance table in Agresso to give you a variance against budget for an individual sub-project.

## Instructions on how to run

Double click on the query which you would like to run in Folder 3 of the Agresso Tool-kit Menu:

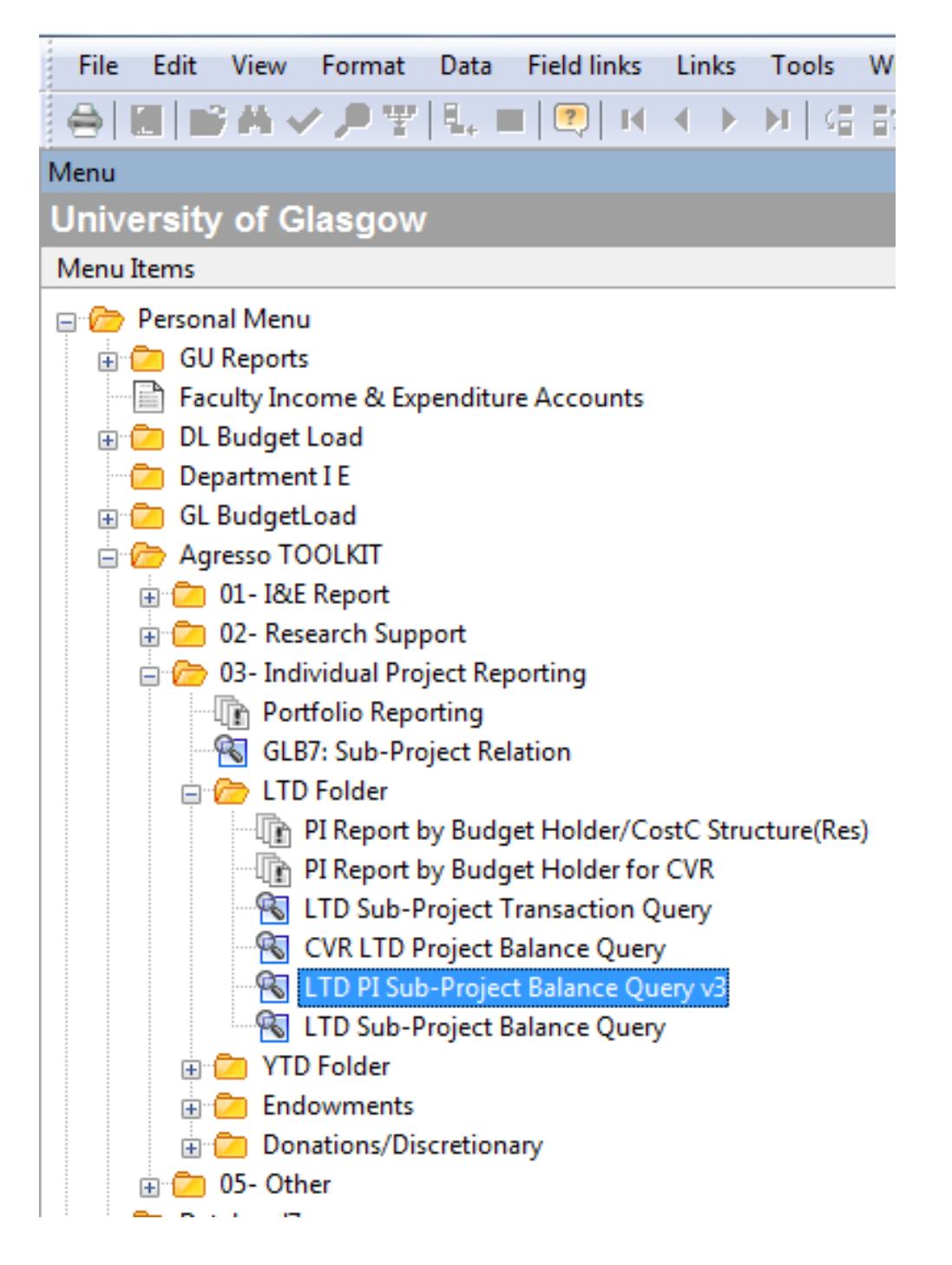

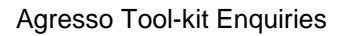

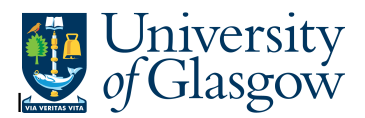

This should open a pop-up box:

| Column name | Туре | From | To | ОК     |
|-------------|------|------|----|--------|
| Costc       | like |      |    |        |
| Sub_project | like |      |    | Cancel |
| Spbudhold   | like |      |    |        |
|             |      |      |    |        |

The pop box gives you 3 options:

| Option      | Option<br>Description           | Details                                                                        | Example   |
|-------------|---------------------------------|--------------------------------------------------------------------------------|-----------|
| Costc       | Cost Centre                     | Structure within the University of Glasgow                                     | 10101000  |
| Sub_Project | Sub-Project<br>Number           | Sub-Project is the 9 digit Agresso<br>number provided for control<br>purposes. | 123456-01 |
| Spbudhold   | Sub-Project<br>Budget<br>Holder | The budget holder staff number                                                 | 510629    |

Once you have clicked on OK, the system will retrieve the information requested.

Be aware that if you have requested a project with a large amount of information it may take a long time.

Your results should look something like this:

| A UN  | IT4 A                                                                                                    | gresso - Mil | estone 4 - L | TD PI Sub-Projec | t Balance Que | ry v3          |                  |        | April 191           | فجوبة زوتا                 | -              |                    | -                  |                  |                    |                 |
|-------|----------------------------------------------------------------------------------------------------|--------------|--------------|------------------|---------------|----------------|------------------|--------|---------------------|----------------------------|----------------|--------------------|--------------------|------------------|--------------------|-----------------|
| File  | Ed                                                                                                    | lit View     | Format D     | ata Field links  | Links Tool    | s Window H     | lelp             |        |                     |                            |                |                    |                    |                  |                    |                 |
|       |                                                                                                    | 1 M 🗸        | ₽₩I          | . 💼 💽 🛛          | 4 1 11        | (6.5) <b> </b> |                  |        | +101                |                            |                | -                  |                    |                  |                    |                 |
|       |                                                                                                    | LTD PI Sub-  | Project Bal  | ance Q ×         |               |                | -1 -2 - 2 1      |        |                     |                            |                |                    |                    |                  |                    |                 |
| enu 🗗 | Add field Add/change expression. Add relation. Add freit-field. Add tree: Expand base: Delete field. Delete all fields. Search conditions: Column format: Sub total logic. Properties: Event setup: Conditional formatting: Add/change statistical expression. Show workflow pa |              |              |                  |               |                |                  |        |                     | pression Show workflow par |                |                    |                    |                  |                    |                 |
| Repo  |                                                                                                    | Costc        | Cost_clas    | Sub_project      | ub_project(1  | Spbudhold      | Spbudhold(T)     | Resbud | Resbud(T)           | Amount                     | LTD Bud<br>Amt | LTD Rev<br>Bud Amt | LTD Tot<br>Bud Amt | Outst.Commitment | Salary Commitments | Budget Variance |
| Its   | 1                                                                                                    | 30101000     | 100          | 163954-01        | ROY_SOC_ED    | 101071         | Moiras Charalamp | XA20   | Salaries - Research | 213,687.05                 | 240,911.08     | 0.00               | 240,911.08         | 0.00             | 13,910.32          | 13,313.70       |
| 0     | 2                                                                                                    | 30101000     | 100          | 163954-01        | ROY_SOC_ED    | 101071         | Moiras Charalamp | XE10   | Equipment           | 3,425.64                   | 1,200.00       | 0.00               | 1,200.00           | 0.00             | 0.00               | -2,225.64       |
| S     | 3                                                                                                    | 30101000     | 100          | 163954-01        | ROY_SOC_ED    | 101071         | Moiras Charalamp | XM10   | Travel Uk           | 7,854.33                   | 7,000.02       | 0.00               | 7,000.02           | 0.00             | 0.00               | -854.31         |
| aro   | 4                                                                                                    | 30101000     | 100          | 163954-01        | ROY_SOC_ED    | 101071         | Moiras Charalamp | XN10   | Travel Overseas     | 2,333.83                   | 3,500.00       | 0.00               | 3,500.00           | 0.00             | 0.00               | 1,166.17        |
| 2     | 5                                                                                                    | 30101000     | 100          | 163954-01        | ROY_SOC_ED    | 101071         | Moiras Charalamp | XU10   | Consumables         | 7,022.26                   | 2,975.51       | 0.00               | 2,975.51           | 675.60           | 0.00               | -4,722.35       |
|       | 6                                                                                                    | 30101000     | 100          | 163954-01        | ROY_SOC_ED    | 101071         | Moiras Charalamp | XW10   | Others              | 0.00                       | 21,323.87      | 0.00               | 21,323.87          | 0.00             | 0.00               | 21,323.87       |
|       | 7                                                                                                    | 30101000     | 100          | 163954-01        | ROY_SOC_ED    | 101071         | Moiras Charalamp | XZ90   | Income              | -346,159.78                | -346,002.00    | 0.00               | -346,002.00        | 0.00             | 0.00               | 157.78          |
|       | Σ1                                                                                                    |              |              | 163954-01        | ROY_SOC_ED    |                |                  |        |                     | -111,836.66                | -69,091.52     | 0.00               | -69,091.52         | 675.60           | 13,910.32          | 28,159.22       |
|       | Σ                                                                                                    |              |              |                  |               |                |                  | 5      |                     |                            |                | 0.00               | -69,091,52         | 675.60           | 13,910.32          | 28,159.22       |

Column Descriptions are as follows:

## Agresso Tool-kit Enquiries

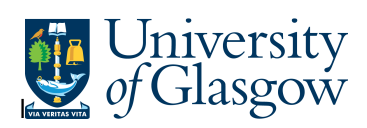

| Column             | Column Details                                    |  |  |  |  |
|--------------------|---------------------------------------------------|--|--|--|--|
| Costc              | Cost Centre Number – Identifying college, school  |  |  |  |  |
|                    | and subject                                       |  |  |  |  |
| Cost_class         | Sub-Project Type                                  |  |  |  |  |
| Sub-Project        | Agresso Sub-Project Number                        |  |  |  |  |
| Spbudhold          | Sub-project Budget Holder                         |  |  |  |  |
| Resbud             | Grouping of account codes by research budget      |  |  |  |  |
|                    | category                                          |  |  |  |  |
| Amount             | Total amount spent against grouping               |  |  |  |  |
| LTD Bud Amt        | Amount awarded as per PAF                         |  |  |  |  |
| LTD Rev Bud Amt    | Not currently used                                |  |  |  |  |
| Outst.Commitments  | Outstanding purchase orders not invoiced          |  |  |  |  |
| Salary Commitments | Salary amounts due in future months               |  |  |  |  |
| Budget Variance    | Variance against budget (ie amount left to spend) |  |  |  |  |